# TÀI LIỆU HƯỚNG DẫN

## ĐỒNG BỘ THÔNG TIN TÀI KHOẢN DVCQG TỪ CƠ SỞ DỮ LIỆU QUỐC GIA VỀ DÂN CƯ

(Tài liệu dành cho công dân)

Năm 2023

#### Bước 1: Truy cập vào địa chỉ : <u>https://dichvucong.gov.vn</u>

|        | Kết nổ      | ÔNG DỊCH VỤ CÔNG<br>i, cung cấp thông tin và dịch vụ                                      | QUỐC GIA<br>I công mọi lúc, mọi nơi                                              |                              | <b>Q</b>                                                                                  |                     |
|--------|-------------|-------------------------------------------------------------------------------------------|----------------------------------------------------------------------------------|------------------------------|-------------------------------------------------------------------------------------------|---------------------|
| Giớ    | ới thiệu    | Thông tin và dịch vụ                                                                      | Thanh toán trực tuyến                                                            | Phản ánh kiến                | nghị Thủ tục hành chính                                                                   | Hỗ trợ              |
| 051181 | (all        | 0111-1-7                                                                                  | 1 A A                                                                            |                              | 1.10                                                                                      | //((//))/ ()        |
|        | Nhập từ     | r khoá tìm kiếm                                                                           |                                                                                  |                              | Tìm kiếm nâng cao                                                                         | a 3//               |
| E.     | D           | ịch vụ công trực tuyến                                                                    | Hỗ trợ đối tượng gặ<br>đại dịch CO\                                              | p khó khăn do<br>/ID-19      | Kết quả đánh giá Bộ chỉ số<br>vụ người dân và doanh nghi<br>bộ, ngành, địa phương         | phục<br>ệp của<br>g |
|        | ۲<br>۲<br>۲ | tướng dẫn khắc phục lỗi khi đăng l<br>hoản trên Cổng Dịch vụ công quốc<br>lgày 29/07/2022 | ký tài Cung cấp dịch vụ công<br>c gia hưởng trợ cấp thất nghi<br>Ngày 22/04/2022 | 'Giải quyết<br>ệp" trên Cổng | Nộp Lệ phí trước bạ và thuế cá nhân<br>trên Cổng Dịch vụ công quốc gia<br>Ngày 09/12/2021 | >                   |
|        |             | CÔNG DÂ                                                                                   | N                                                                                | D                            | OANH NGHIÊP                                                                               |                     |

Bước 2: Tại thông tin tài khoản chọn [♥]. Chọn mục [Thông tin cá nhân]

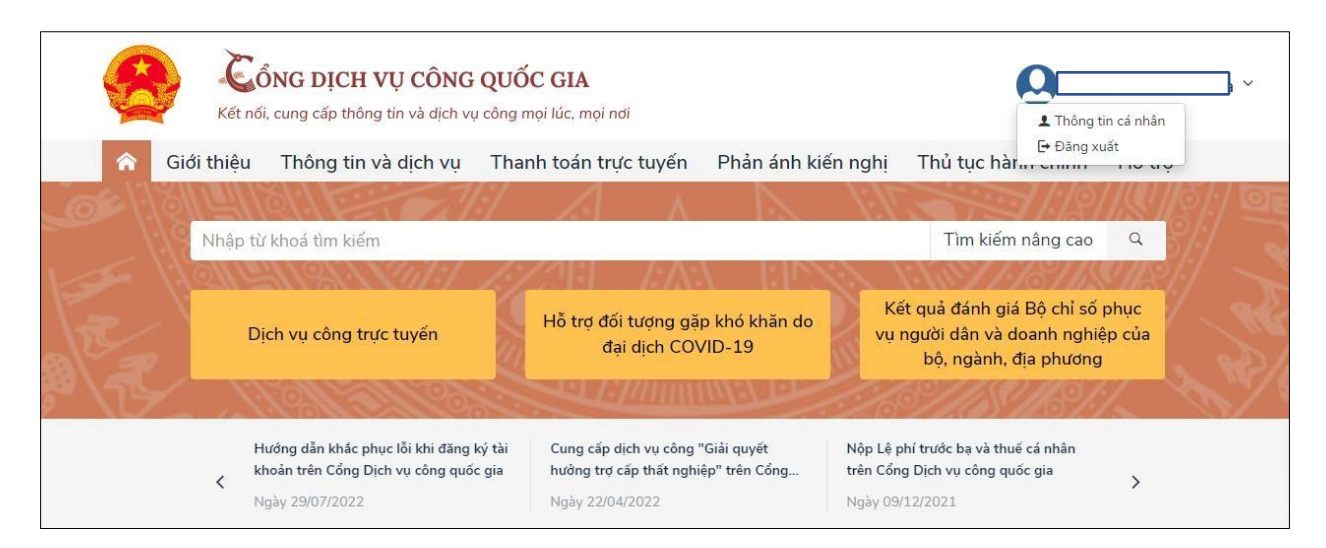

#### Bước 3: Chọn [Thông tin tài khoản] → [Thông tin định đanh] Bước 4: Chọn [Cập nhật từ CSDL Quốc gia về Dân cư]

| 0                        | Ci Thông tin        | định danh |     |
|--------------------------|---------------------|-----------|-----|
|                          | Thông tin định danh |           | Sửa |
| 1 3                      | Họ tên              |           | 0   |
| đã hoàn thành đang xử lý | Số CMT (9 số)       |           | 0   |
|                          | Số CMT/CCCD (12 số) |           | 0   |
| 📓 Thông tin tài khoản 💚  | Ngày sinh           |           | 0   |
| Thông tin định danh      | Số điện thoại       |           | 0   |
|                          | Giới tính           |           | 0   |
| Thong tin mở rộng        | Nơi sinh            |           | 0   |

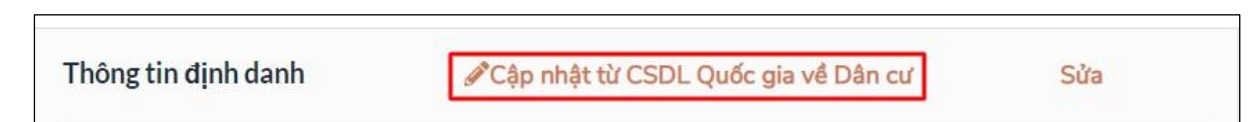

### Bước 5: Chọn [Cập nhật]

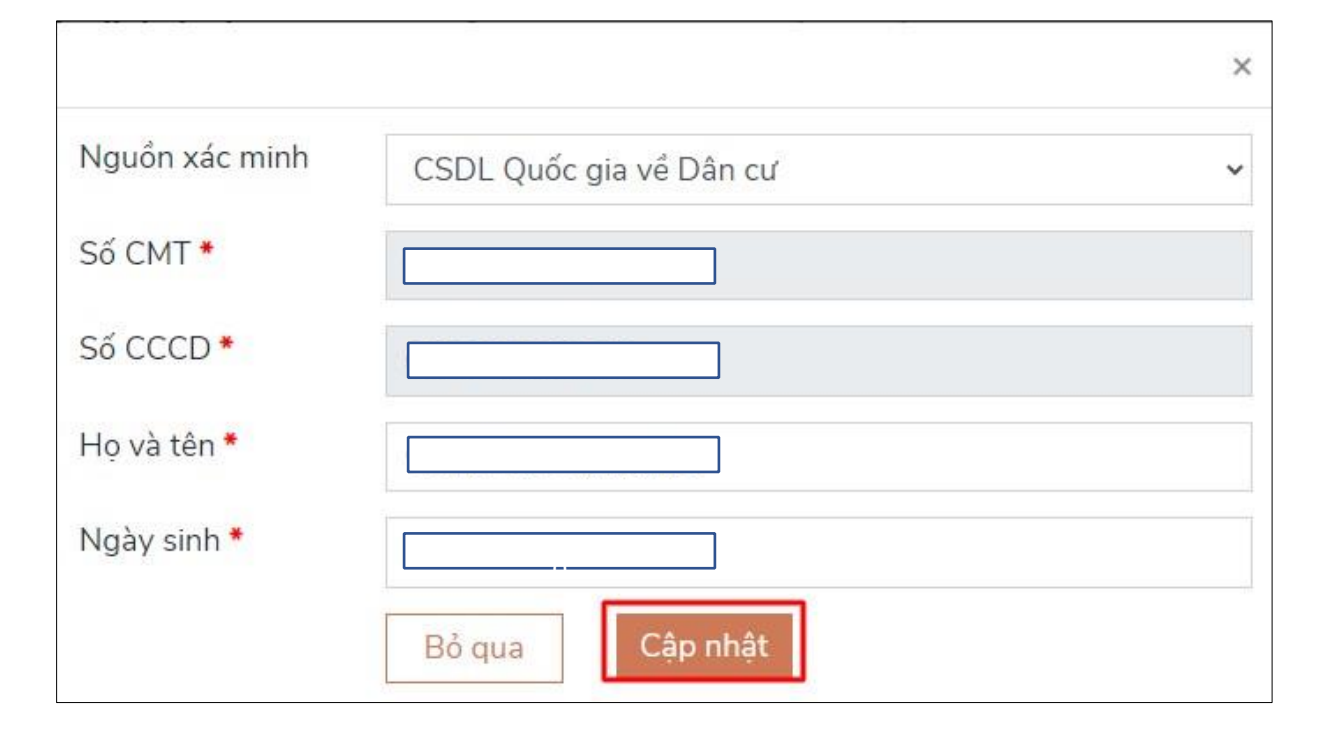

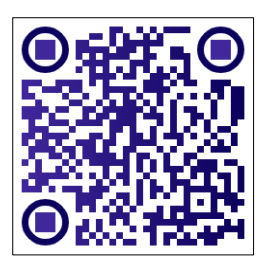